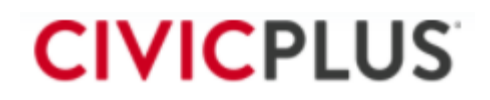

# **Authorize.net Resources**

Below are resources to bring understanding for how CP Pay works to provide a secure checkout process as well as guides for Authorize.net and EMV Setup (If applicable)

## Setup Steps

- 1. Setup a Blended Account with BankCard USA customer services
- 2. Order your BBPOS Chipper 2X hardware if using EMV from your BankCard USA Rep
- 3. Gather your credentials and submit to your Project Manager/Implementation Consultant
- 4. Read through the articles in Authorize.net Setup section
- 5. Setup your hardware when it arrives following the steps in Authorize.net EMV section (If not using EMV devices, skip)
- 6. Turn off Test Mode on Authorize.net account
- 7. Run a test transaction
- 8. Finish configuring your Authorize.net account. Please contact your BankCard USA account manager if you need assistance or reference the Authorize.net support site.

# Pay Basics:

- Payment Gateways
- How Pay Works
- <u>Cards On File</u>
- Integrated Gateways

## Authorize.net Setup

- <u>Authorize.net Overview</u>
- <u>Authorize.net FAQ</u>
- Authorize.net Support
- Test Mode for Authorize.net
- <u>Troubleshooting Guide</u>
- Gathering Your Credentials

# Authorize.net EMV

- <u>Getting Started with Authorize.net EMV</u>
- BBPOS Chipper 2x Lights Guide
- Physically Setup EMV Device
- <u>Setting Up The CP Pay Tray Application</u>
- <u>Cancelling an Authorize.net EMV Transaction</u>

## **Testing Transactions**

- Card Present Transactions
- <u>Cancel an Authorize.net EMV Card Present Transaction</u>